# **ID-Spec**

Software Schneider Electric para Pré-projeto de Distribuição elétrica em prédios industriais e terciários **ID-Spec** 

# O ID-Spec ajuda a satisfazer o seu cliente na fase de pré-projeto

#### **ID-Spec**

- aumenta a eficiência no projeto de arquitetura e na seleção dos equipamentos
- gera automaticamente a especificação de pré-projeto
- proporciona argumentos sobre o projeto de arquitetura e a seleção dos equipamentos pretendidos para seu cliente

## Pré-projeto de instalação com o ID-Spec

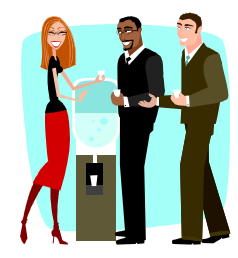

#### 1. Colete dados sobre as necessidades dos clientes

(dados brutos disponíveis no estágio de Pré-projeto)

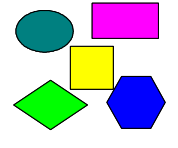

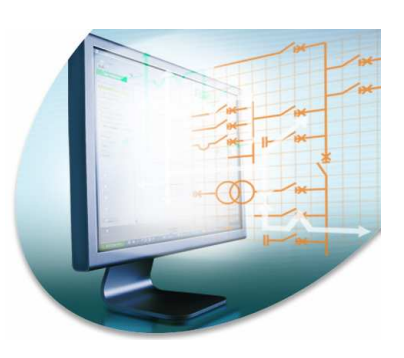

#### 2. Compute o Pré-projeto com o ID-Spec:

- Descreva as necessidades, respondendo a questões gerais
- Escolha a arquitetura de distribuição elétrica e os equipamentos, entre os que o ID-Spec selecionou com base em sua descrição das necessidades
- Gere automaticamente a especificação de pré-projeto

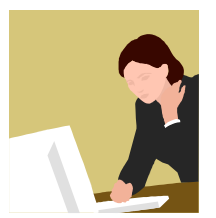

# 3. Complete manualmente a especificação de Préprojeto

- Adicione um diagrama unifilar geral
- Calcule um orçamento bruto

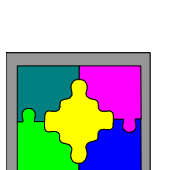

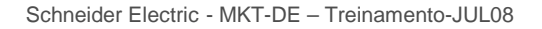

# O ID-Spec permite o projeto da arquitetura de distribuição elétrica em quatro etapas

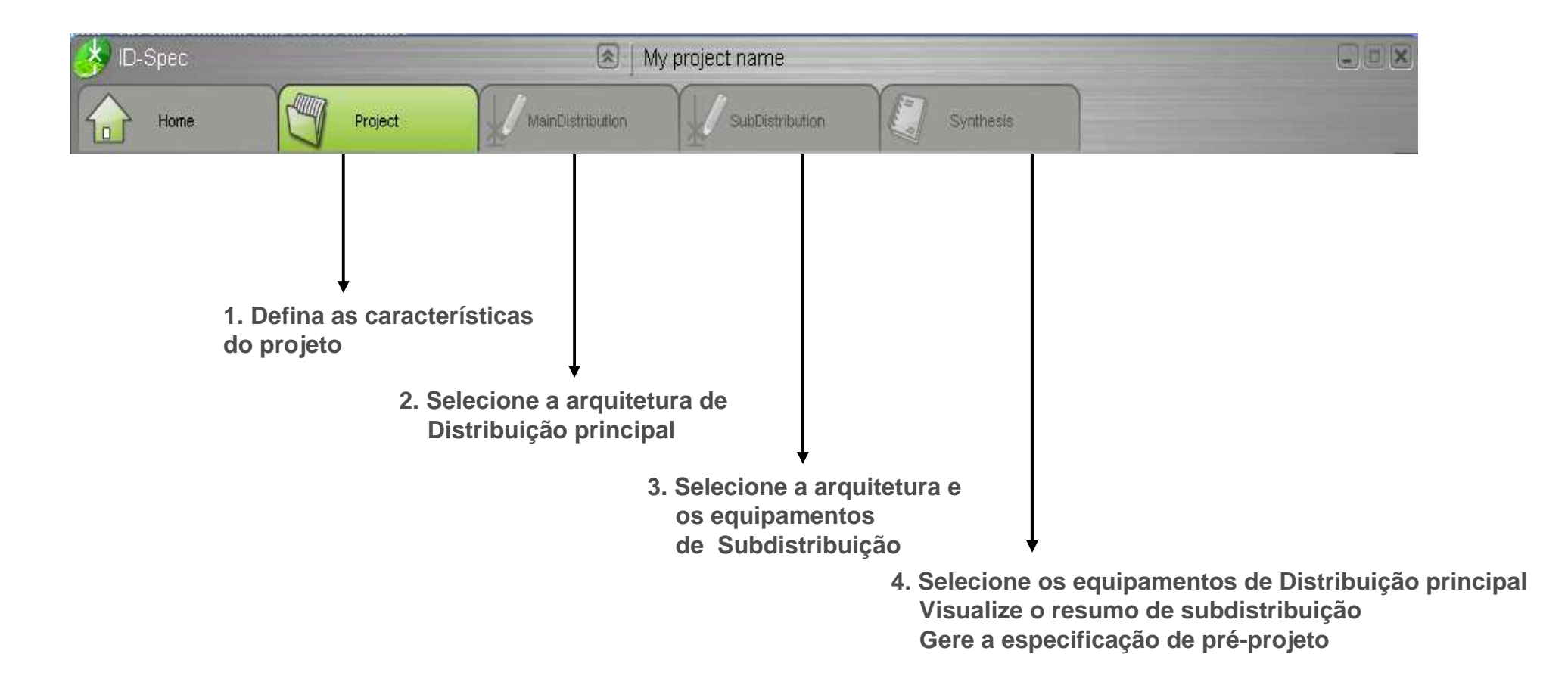

Escolha uma das quatro possibilidades:

- criar um novo arquivo
- abrir um arquivo existente
- ver os exemplos
- sair

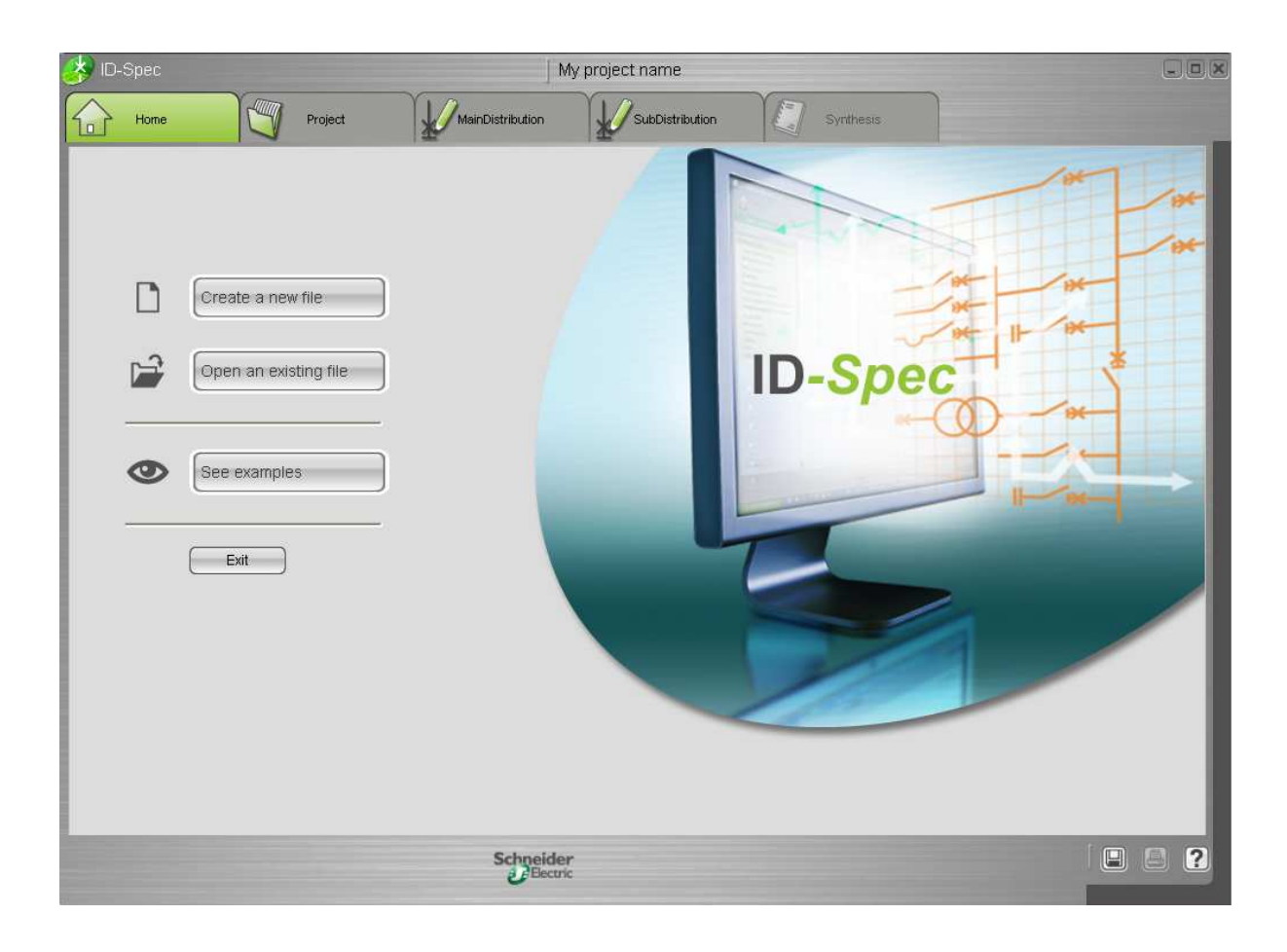

## Etapa 1: Definir as características do projeto

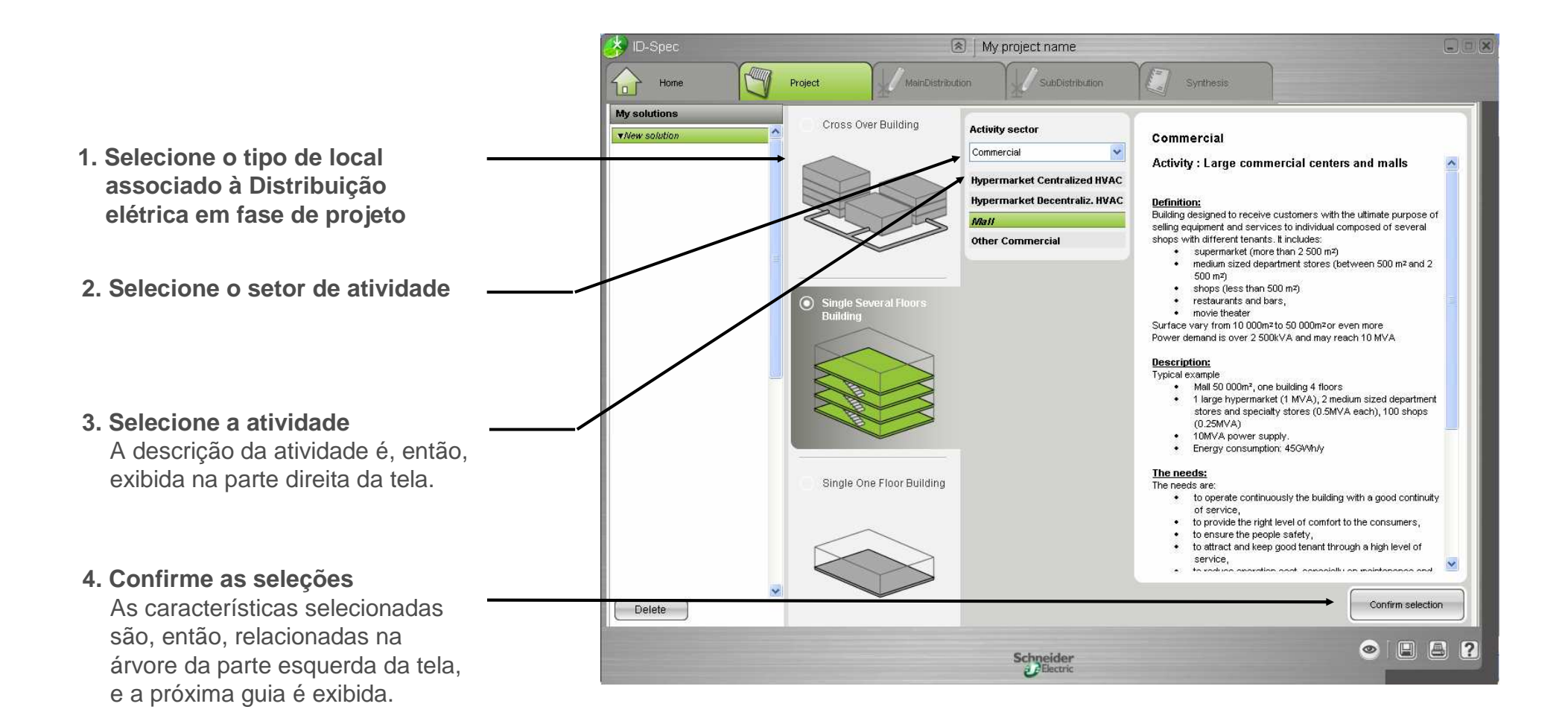

## Etapa 2: Selecionar a arquitetura de Distribuição principal

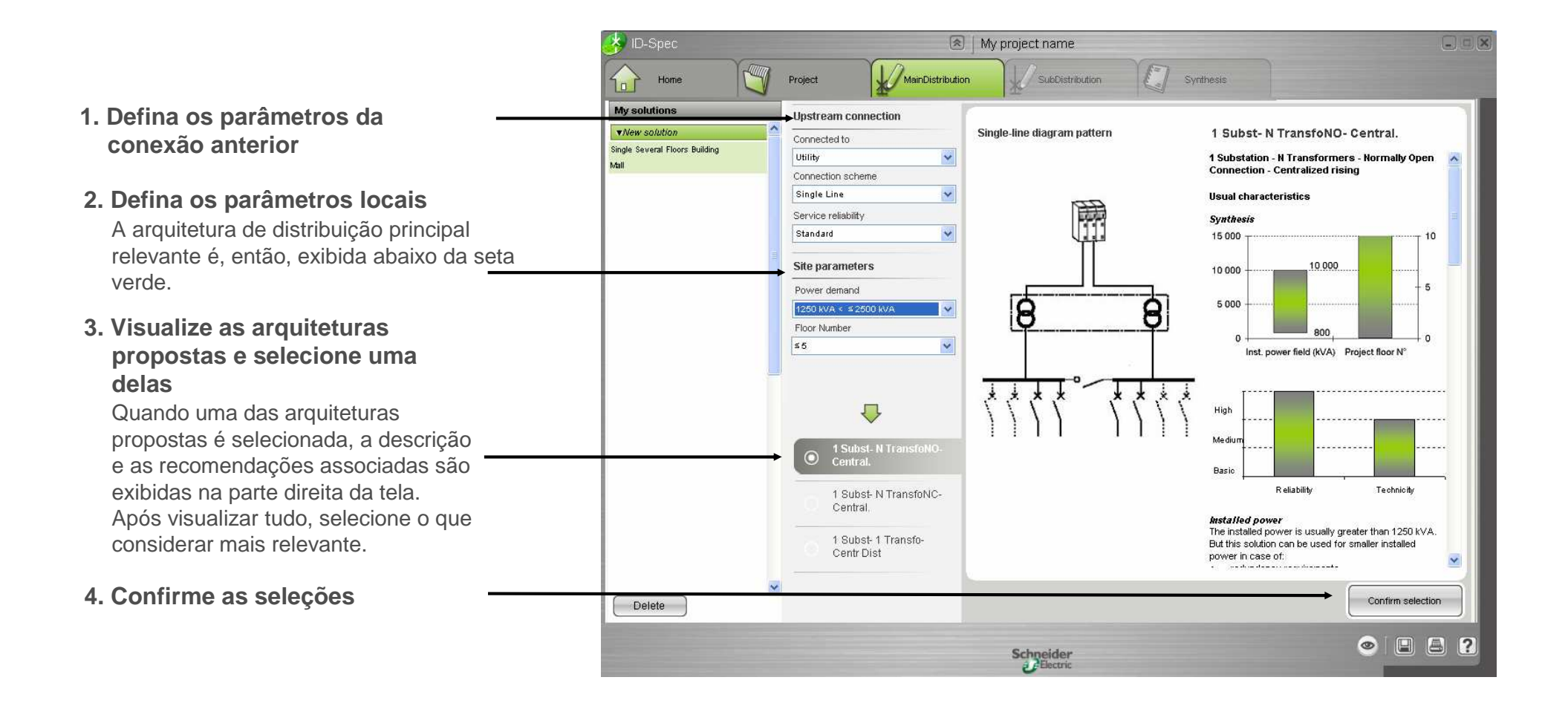

### Etapa 3a: Selecionar a arquitetura de subdistribuição

O ID-Spec propõe:

- uma lista predefinida de circuitos
- ajustes predefinidos para as características desses circuitos, de acordo com a atividade selecionada
- 1. Se necessário, modifique a relação de circuitos (utilizando os botões inferiores)
  - selecionando e excluindo ou renomeando o circuito
  - adicionando um novo circuito
- 2. Para cada circuito:
- 2a. Clique na guia do circuito
  - 2b. Verifique e, se necessário, modifique as características do circuito

Propostas de arquitetura relevantes são, então, relacionadas abaixo da seta verde.

2c. Visualize as propostas para a arguitetura do circuito

2d. Vá para a seleção de tecnologia de circuito

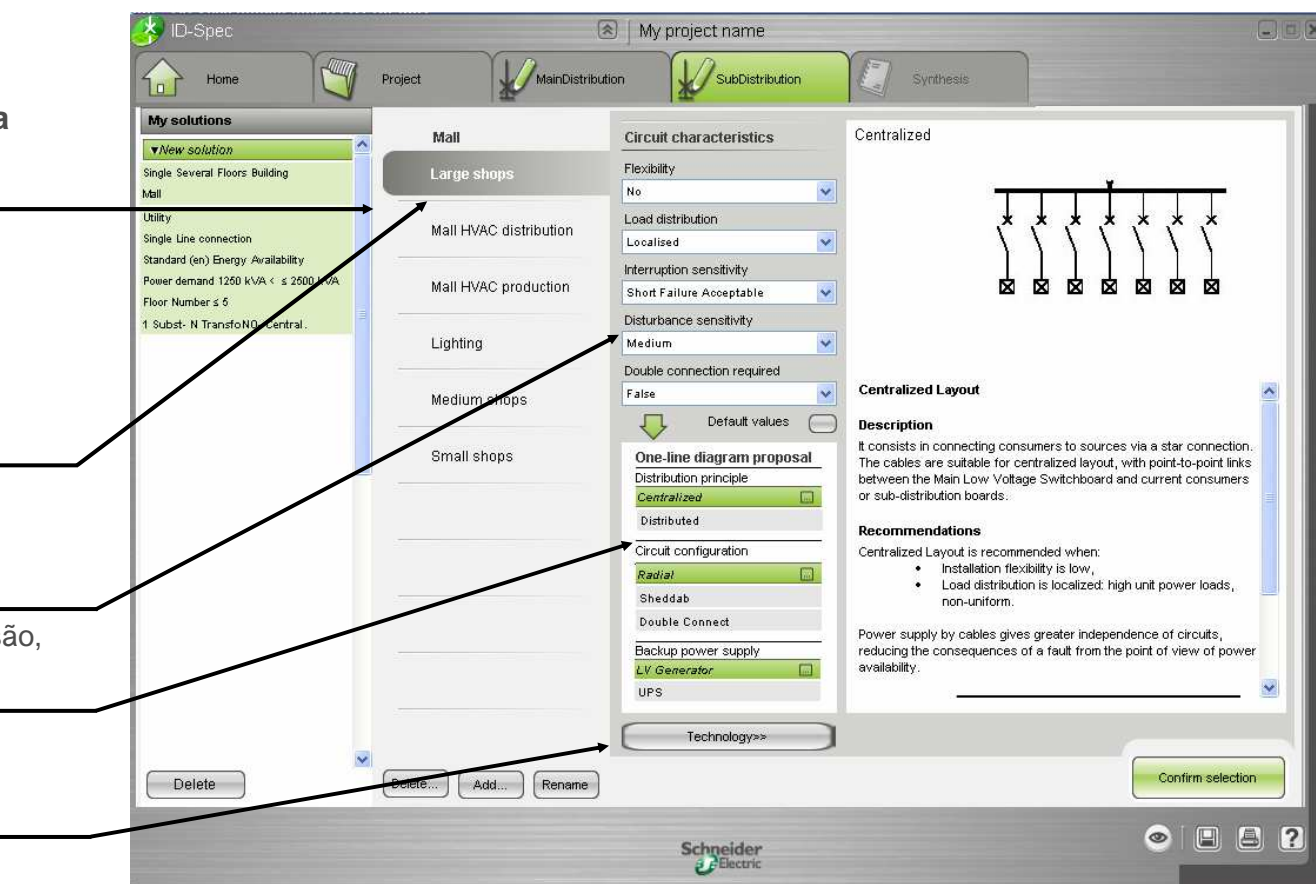

### Etapa 3b: Selecionar os equipamentos de subdistribuição

My project name

ID-Spec

MainDistribution Home Project 2. Para cada circuito (continuação): My solutions Mall Vew solution 2e. Verifique e, se necessário, Single Several Floors Building Large shops Circuit characteristics Proposed equipment Mall modifique as características Flexibility Utility Prisma Plus G Mall HVAC distribution do circuito adicional Single Line connection Ir: up to 630A Standard (en) Energy Availability Load distribution low/lpk: 25 kA RMS / 53 kÅ Os requisitos relevantes quanto Power demand 1250 k\/A < < 2500 k\/A Form max: 1 Mall HVAC production Withdrawbility max: FFF Floor Number < 6 IS:211 aos equipamentos são então Environment IK: 10 Subst- N TransfoND-0 Standard Lighting Large shops exibidos abaixo da seta verde. Maintainability 2f. Selecione a oferta a ser Standard v Ir: up to 3200A Jaw/jpk: 85 kA RMS / 180 kÅ Medium shops -especificada para o circuito  $\overline{\mathbf{v}}$ Form max: 4b 12 Withdrawbility max: WWW Small shops IS: 332 É possível selecionar diversas ofertas. IK: 10 € Equipment requirements É possível obter mais informações LV Switchboard sobre uma oferta. Clique no ícone do Service indicator 121 zoom, localizado no canto inferior FFF Withdrawability direito da etiqueta de oferta. Form IP 30 07 IV A seguir, clique na guia do próximo circuito. (A 2ª etapa prosseguirá para o próximo <<One-line diagram circuito.) Confirm selection Delete Delete... Add... Rename 3. Confirme as seleções feitas ? 0 para todos os circuitos Schneider

# Etapa 4a: Selecionar os equipamentos de Distribuição principal

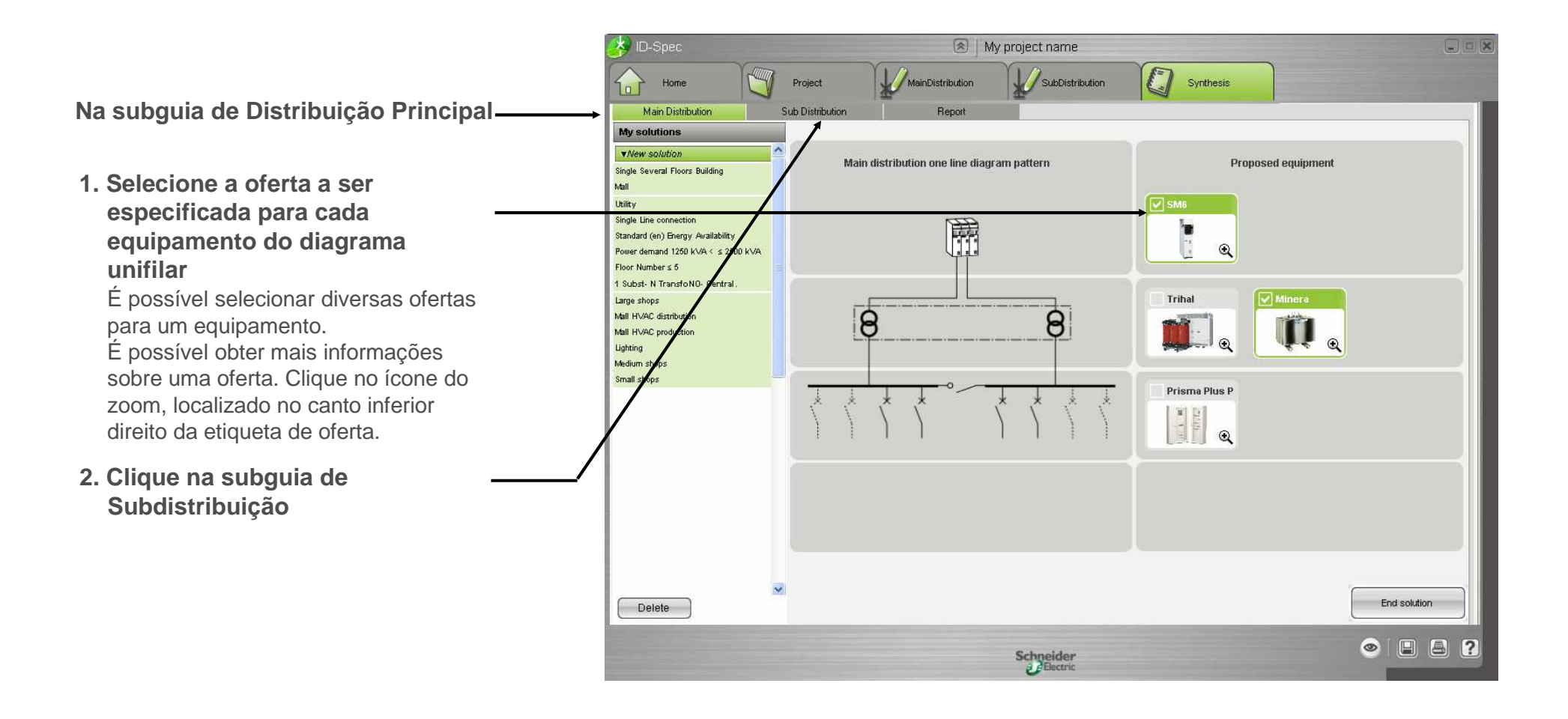

#### Etapa 4b: Visualizar o resumo de subdistribuição

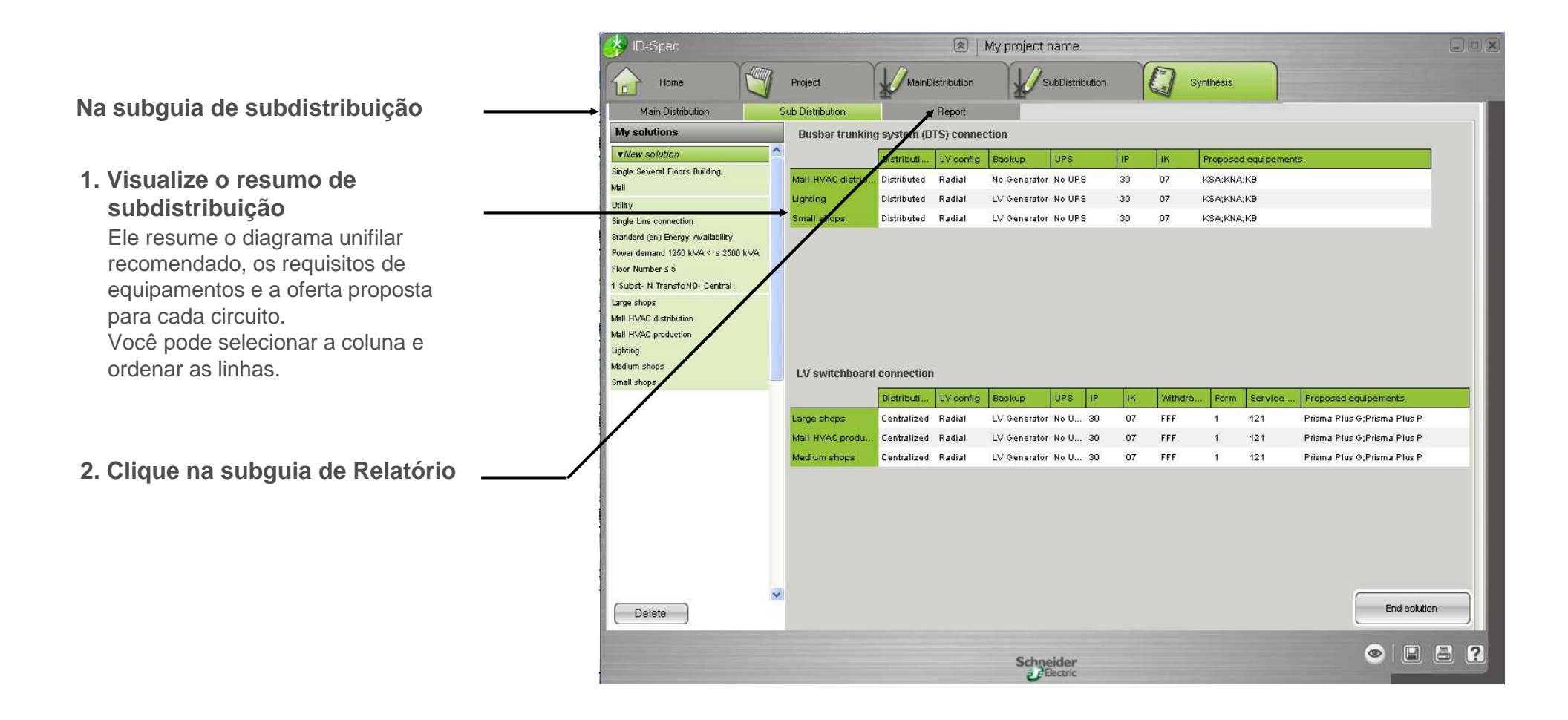

### Etapa 4c: Gerar a especificação de pré-projeto

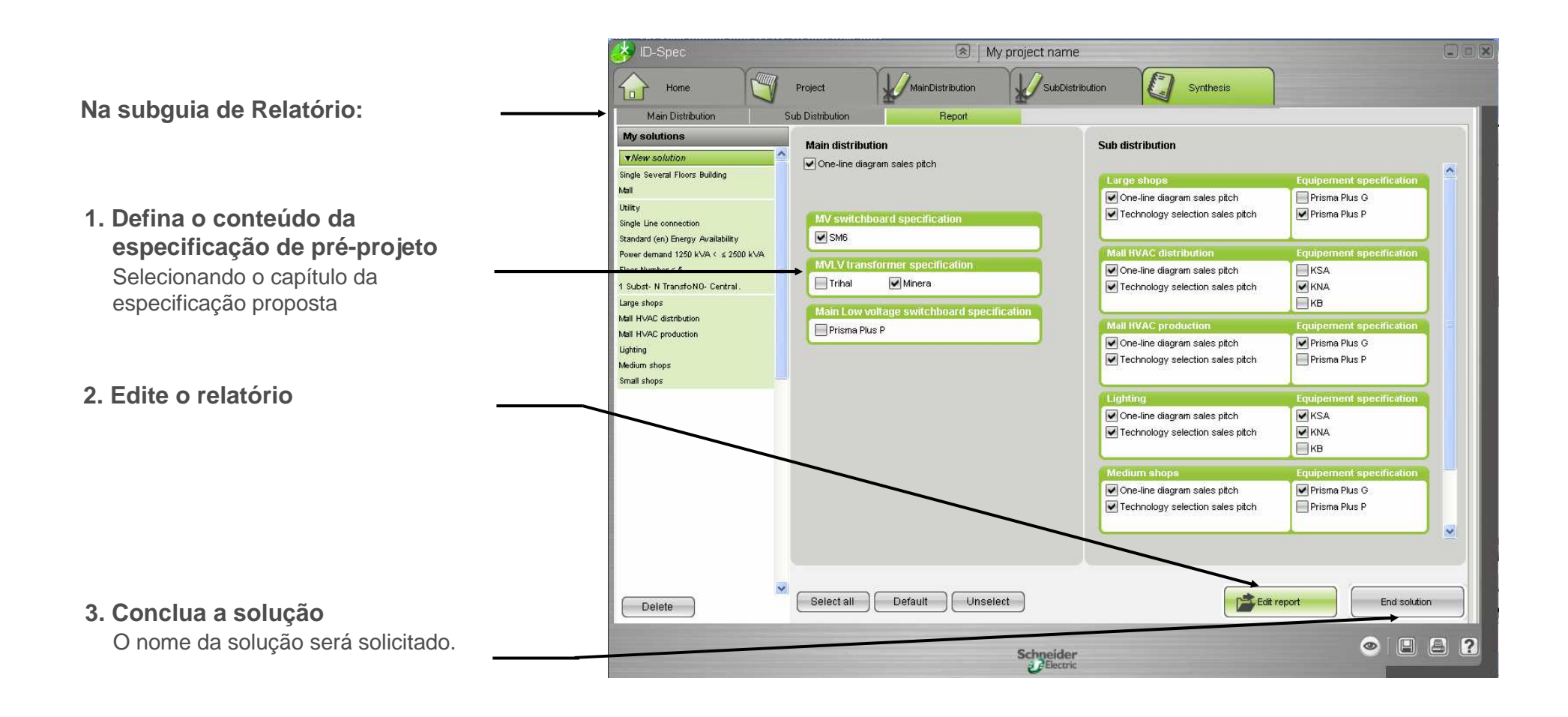